Windowsパソコンをご利用の場合

別紙(おもて面)

## ホームページフィルタリング

ホームページで閲覧できるサイトを制限する機能をパソコンにインストールします。

この機能をご利用になるには、那賀町上流ケーブルテレビへの申込が必要です。 申込を行って ID を取得してください。 ID 取得後、専用ソフトのダウンロードを行い次ページの設定を行ってください。

専用ソフトをダウンロードしてください。

那賀町上流ケーブルテレビのホームページの 「インターネット」

「ホームページフィルタリング」

「ダウンロード」をクリック

専用ソフトをデスクトップや任意のフォルダに保存します (保存した場所を覚える)

次ページに従って設定してください。

Windowsパソコンをご利用の場合

## インストール手順(おもて面の後、実行してください)

- (注)インストールはインターネットに接続した状態 で行ってください。
- ダウンロード先(通常はデスクトップ)に 「ifaeist.exe」ファイルが出来ているので、それを ダブルクリックする。

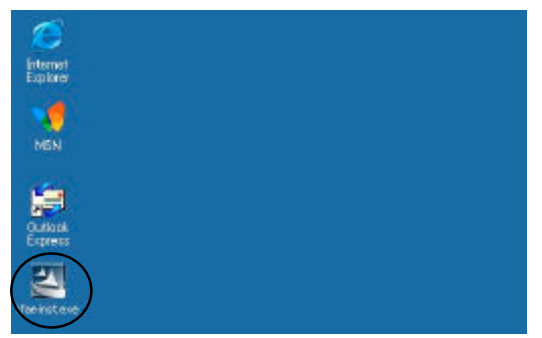

2.下記の画面が表示されるので、「次へ」をクリック

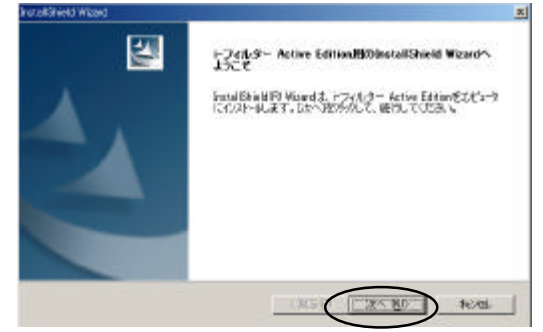

3.使用許諾契約の画面が表示されるので、ご一読 いただき、ご了解いただけるのであれば

「はい」をクリック

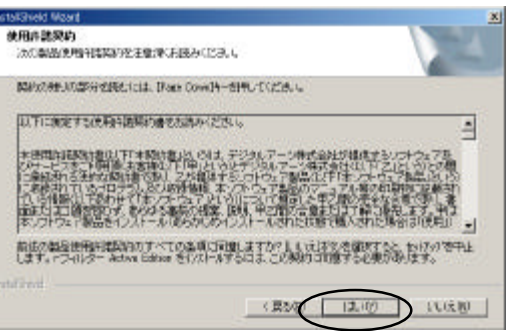

4.インストール先の選択画面が表示されるので インストール先を確認して「次へ」をクリック

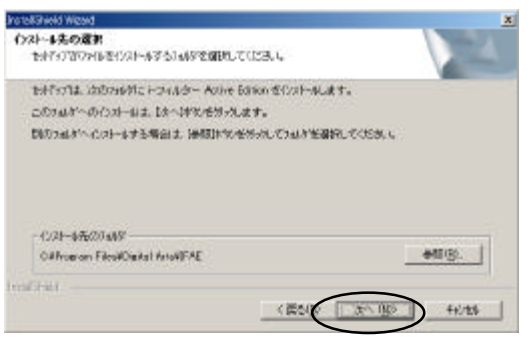

5.「シリアルID」、「設定パスワード」の入力画面が 表示されるので入力する。

「シリアルID」は、青色の用紙「ホームページ フィルタリングサービスご提供開始のお知らせ」に 記載されています。

「設定パスワード」はお客さまが自由に決めて 下さい。(15文字以下の英数字) このパスワードは、お子さまなどが不適切なホーム ページを閲覧することないように管理するためのも ので、i-フィルターの設定時に必要となります。 このためお子さまなどに知られないように管理して ください。確認のため2回入力してください。 なお、パスワードの管理は、お客さまでお願いいた します。

入力が完了いたしましたら「OK」をクリックして 下さい。

| 使用するためにシップル車が必要ななります。あらかじめ根拠、ひょうシップルの<br>など、レンパンでため、ないで、私間にかっな用きたが、ため、「おおおおます」<br>また、レンパングームので、私間にかっな用意で行うための「おおおおます」<br>また、「おおいていた。」<br>ます、「おおいない」になって用きすけたキョンショー」を設定することを必要的<br>はずす。いスワードの:<br>設定いスワードの:<br>設定いスワードの:                         |
|----------------------------------------------------------------------------------------------------|
| 使用するためにパブルルが必要されります。あらなどの相称、ひょうパグルの<br>使用するためにパブルルが必要されります。あらなどの相称、ひょうパイアルの<br>またいとくため、シリアルのまたシターをパース解析、ひょうが日本す。<br>また、ビジールターへをine Lainen の後定を行うための管理権用「スワードを設<br>思ます。時気ワードの目的ですかやするレディーと、数定することを必要的の<br>はます。いスワードのに<br>検索パスワードでに<br>検索パスワードでは、 |
| 使用するためにシルフルはない思考ながます。あたいとな相違いていたかイアルの<br>ないたいてくないというに加ませいタインの日本地でしていたいではなります。<br>また、レフルルターへをinex Lations の後定を行うための管理権用 レスワードを設<br>見ます。時以ワードは新聞な手によりとイーと、数形ですることを決勝的<br>にます。いスワード(例):<br>検定パスワード(例):<br>検定パスワード(例):                              |
| また。「フイルター」Active Latitumの構成を行うための電影地面」スワード装置<br>しまっ、加速したに、ビードの加速したので、「数字をことを結婚的<br>します。コリスワードのに<br>設定パスワードのに<br>設定パスワードでのに                                                                                                    |
|                                                                                                    |
| 50万川四条。<br>  秋田/ スワード回:<br>  秋田/ スワード回:                                                                                                    |
| 設定パスワード的:<br>設定パスワード開設():                                                                                                    |
| 108/129-1980 0:                                                                                                    |
|                                                                                                    |
| IR安したパスワードが互わてしまうと、IPなの方面が出来なくなってしまします。                                                                                                    |
| DP. HERRITEL                                                                                                    |
| 0K +485                                                                                                    |

## 以上で、インストールは完了です。

i - フィルタの設定の初期値は、「小学生向け」(ほとんどのカテゴリ分野を制限する状態)になっています。
設定変更につきましては、下記のアイコン(インストール完了後にデスクトップに表示されます)をダブルクリックして行ってください。設定変更には「設定パスワード」の入力が必要になります。
詳細な設定内容はヘルプを参照してください。

なお、設定を終了する場合は、忘れずに「フィルター ON」のボタンを押してください。(押し忘れるとホーム ページフィルタリングが行われない状態となります。)

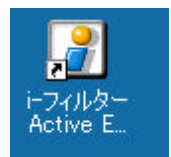